### PRACTICA 2

### ACCESO Y EJECUCION DEL PROGRAMA "FEHT"

**1.- ACCESO A POLILABS** 

https://polilabs.upv.es/login/

2.- PONER CREDENCIALES

poli[Labs]

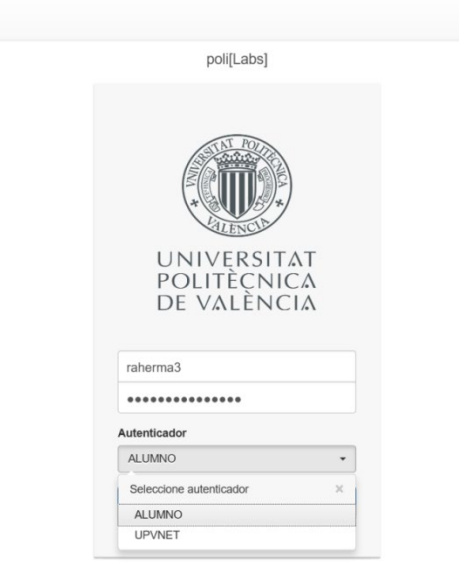

3.- DENTRO DE POLILABS (ACCEDER A LA CARPETA TERMODINAMICA)

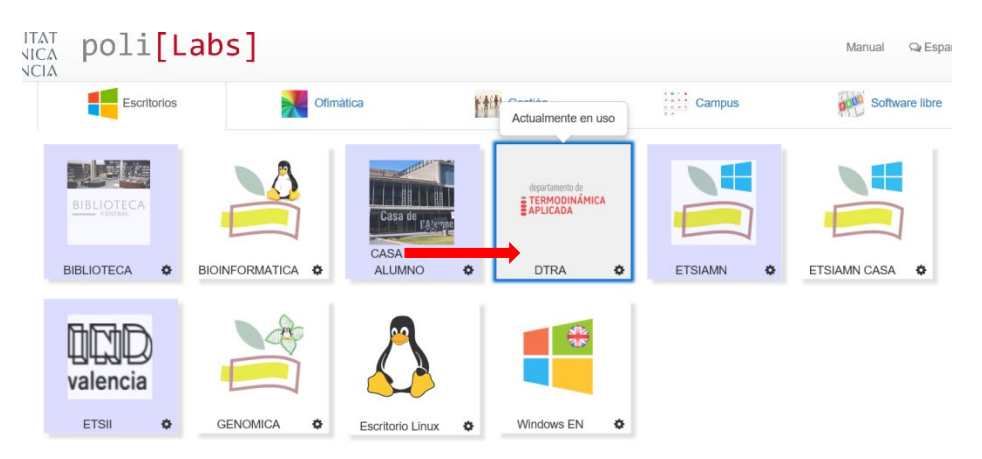

Posiblemente os pida instalar un plugin para trabajar con el escritorio remoto. Se descarga e instala automáticamente si se lo indicáis.

Si da problemas en el acceso utilizar rueda dentada (HTM5) para acceder

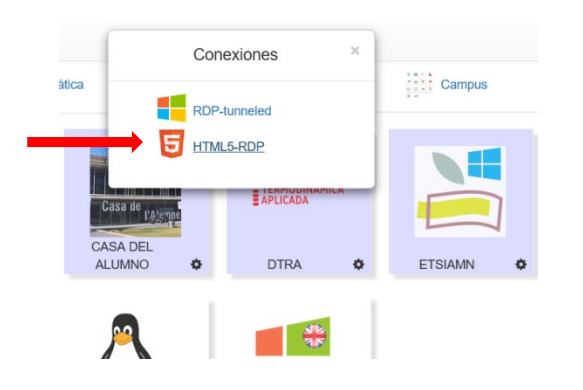

### 4.- UNA VEZ DENTRO, ACCEDER A LA CARPETA "APLICACIONES DOCENTES

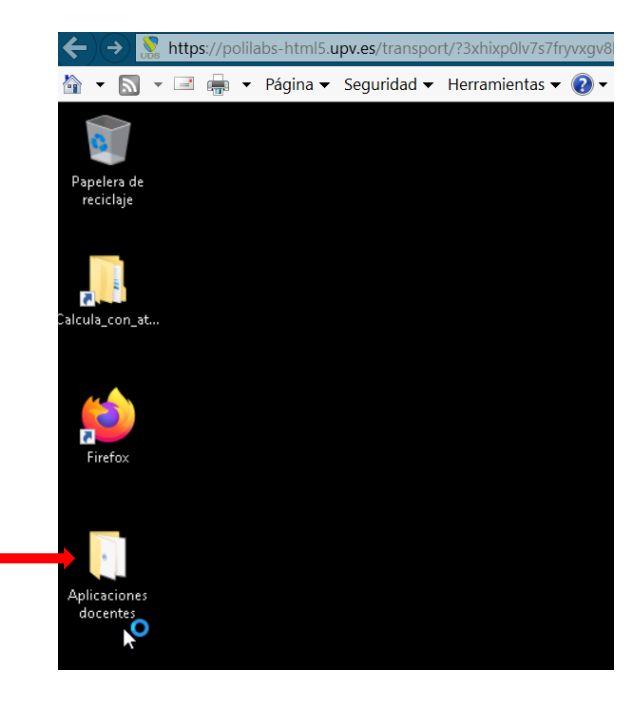

### 5.- EJECUTAR EL PROGRAMA "FEHT"

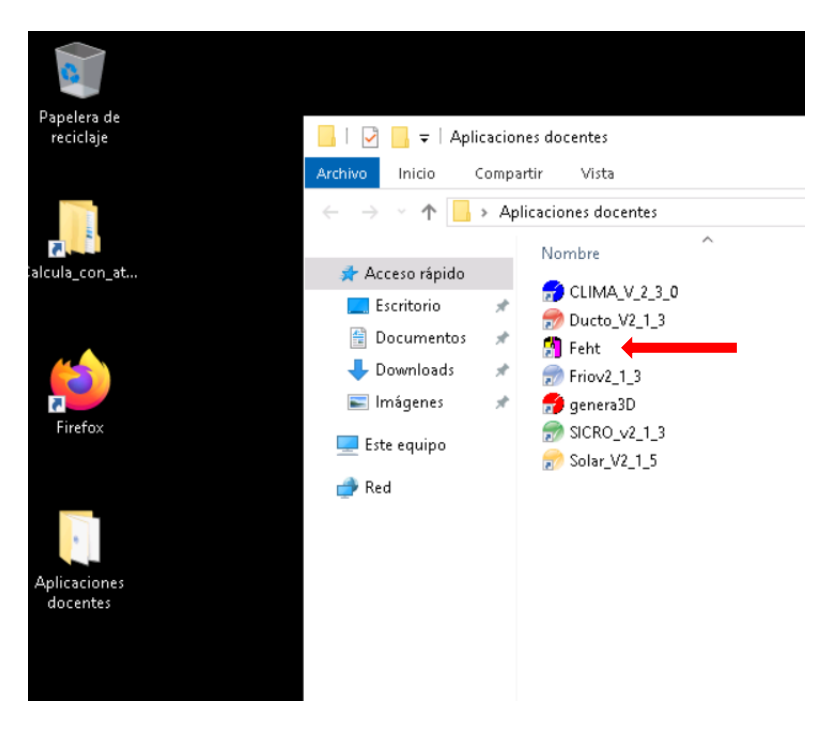

| ÷    |            | ¦ http  | s://poli | labs-htm | l5. <b>upv.</b> e | es/tran | sport/        | ?6nhtl | ok1we  | 1ax86 | ca36jis | ucjr2ry | v8ciss/ | 50xun | .2b <b>ዖ</b> | - | C I | 💀 Acc | eso a l | Polilab | s (Ma |
|------|------------|---------|----------|----------|-------------------|---------|---------------|--------|--------|-------|---------|---------|---------|-------|--------------|---|-----|-------|---------|---------|-------|
|      | - 🔊        | -       | -        | Página   | 👻 Seg             | gurida  | d <b>▼</b>  ⊦ | lerram | ientas | -     | •       |         |         |       |              |   |     |       |         |         |       |
| n F  | EHT - [Inp | ut Wind | ow]      |          |                   |         |               |        |        |       |         |         |         |       |              |   |     |       |         |         |       |
| File | Subject    | Setup   | Draw     | Display  | Specify           | / Run   | View          | Help   | ) Exar | nples |         |         |         |       |              |   |     |       |         |         |       |
|      | New        |         |          |          | _                 |         |               |        |        |       |         |         |         |       |              |   |     |       |         |         |       |
|      | Ope        |         |          |          |                   |         |               |        |        |       |         |         |         |       |              |   |     |       |         |         |       |
|      | Save       |         |          | Ctrl+S   | -                 |         |               |        |        |       |         |         |         |       |              |   |     |       |         |         |       |
|      | Save as    |         |          |          |                   |         |               |        |        |       |         |         |         |       |              |   |     |       |         |         |       |
|      | Print      |         |          | Ctrl+P   |                   |         |               |        |        |       |         |         |         |       |              |   |     |       |         |         |       |
|      | Printer Se | tup     |          |          | _                 |         |               |        |        |       |         |         |         |       |              |   |     |       |         |         |       |
|      | Copy to (  | lipboar | ď        | Ctrl+C   |                   |         |               |        |        |       |         |         |         |       |              |   |     |       |         |         |       |
|      | Paste from | n Clipb | oard     | Ctrl+V   |                   |         |               |        |        |       |         |         |         |       |              |   |     |       |         |         |       |
|      | Quit       |         |          | Ctrl+Q   |                   |         |               |        |        |       |         |         |         |       |              |   |     |       |         |         |       |
|      |            |         |          |          | Т                 |         |               |        |        |       |         |         |         |       |              |   |     |       |         |         |       |
|      |            |         |          |          |                   |         |               |        |        |       |         |         |         |       |              |   |     |       |         |         |       |
|      |            |         |          |          |                   |         |               |        |        |       |         |         |         |       |              |   |     |       |         |         |       |
|      |            |         |          |          |                   |         |               |        |        |       |         |         |         |       |              |   |     |       |         |         |       |
|      | +          |         |          |          |                   |         |               |        |        |       |         |         |         |       |              |   |     |       |         |         |       |
|      |            |         |          |          |                   |         |               |        |        |       |         |         |         |       |              |   |     |       |         |         |       |
|      |            |         |          |          |                   |         |               |        |        |       |         |         |         |       |              |   |     |       |         |         |       |
|      |            |         |          |          |                   |         |               |        |        |       |         |         |         |       |              |   |     |       |         |         |       |

## 6.- EN POLIFORMAT, RECURSOS, PRACTICA 2

Descargar el archivo "Malla.FET" en el escritorio remoto. Para ello utiliza el navegador Firefox que hay dentro del escritorio remoto.

| ≔          |                                                                                                    |       |
|------------|----------------------------------------------------------------------------------------------------|-------|
|            | Recursos del sitio         Papelera         Subir-descargar múltiples recursos         Comprobar la capacida | ad    |
| -          |                                                                                                    |       |
| ≓          | Todos los archivos del sitio - / Tr.Cal: Recursos / Prácticas / Práctica 2                                   |       |
| È          | Mover Conjar Enviar a la nanelera Mostrar Ocultar Descargar en formato Zin                                   |       |
| <b>Z</b>   | Hover Copiai Envia a la paperera Hostrai Ocurtai Descargar en formato zip                                    |       |
|            |                                                                                                    | Acc   |
| 2          | ► <u>Práctica 2</u> Acciones -                                                                               |       |
| <u>111</u> | Acciones -                                                                                                   | Sitic |
|            |                                                                                                    | C:+1/ |
|            |                                                                                                    | SILIC |
|            | □     □     Práctica Mét. Numéricos TC.pdf     Acciones →                                                    | Sitic |
|            | Copiar contenido desde otro de mis sitios                                                                    |       |
|            |                                                                                                    |       |

### 7.- Cargar el archivo "Malla.FET", en el programa FEHT y ejecutar "Run>Calculate"

### Para centrar la imagen puedes utilizar la ruta: Display>ok (no hace falta tocar nada)

| n FEHT - [Input Window - C:\Users\borvemar\AppData\Local\Temp\4 | 2\Malla-2.FET] |  | – o ×       |
|-----------------------------------------------------------------|----------------|--|-------------|
| File Subject Setup Draw Display Specify Run View Help           | Examples       |  |             |
| X=-2.00 Y=4.30 Cm Zoom 1                                        | Ctrl+Z         |  |             |
| Hide Grid                                                       |                |  |             |
| Show Element Lines                                              |                |  |             |
| Show Node Positions                                             |                |  |             |
| Show Node Numbers                                               |                |  |             |
| Hide Patterns                                                   |                |  |             |
| Hide Bound. Conditions                                          |                |  |             |
| Hide Text                                                       |                |  |             |
| Show Axes                                                       |                |  |             |
| Show Template                                                   |                |  |             |
| Refresh Screen                                                  |                |  |             |
| Center and Set Display Size                                     |                |  |             |
|                                                                 |                |  |             |
|                                                                 |                |  |             |
|                                                                 |                |  |             |
|                                                                 |                |  |             |
|                                                                 |                |  |             |
|                                                                 |                |  |             |
|                                                                 |                |  |             |
|                                                                 |                |  |             |
|                                                                 |                |  |             |
|                                                                 |                |  |             |
|                                                                 |                |  |             |
|                                                                 |                |  |             |
|                                                                 |                |  |             |
|                                                                 |                |  |             |
|                                                                 |                |  |             |
|                                                                 |                |  |             |
|                                                                 |                |  |             |
| +                                                               |                |  |             |
|                                                                 |                |  |             |
| 🕂 🔎 🚞 🍏 PoliformaT : Tr.Cal : R 👖 FEHT                          | 👖 FEHT         |  | ^ 🌄 🔩 13:53 |

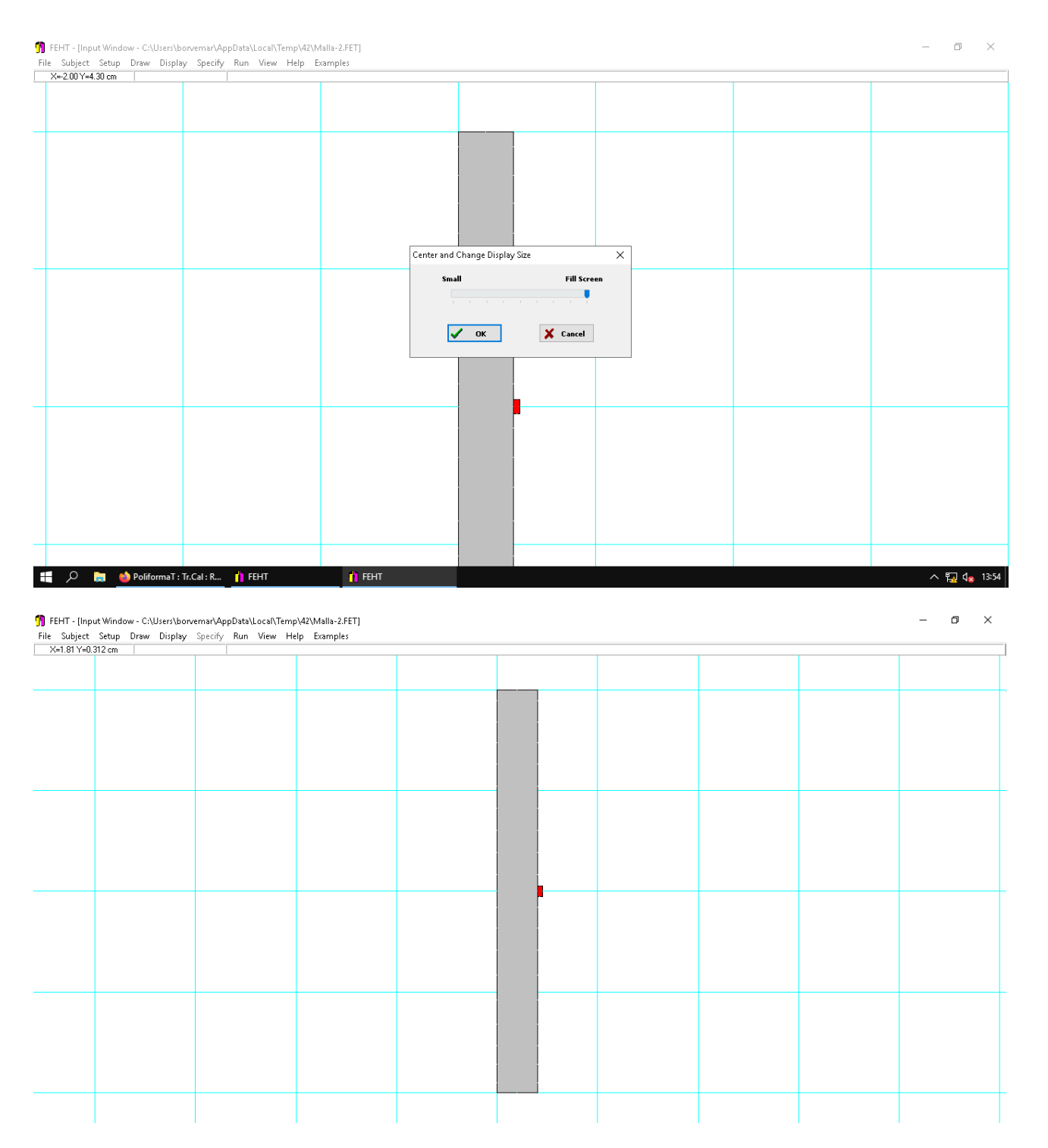

8.- Modificar los siguientes valores para resolver la práctica.

- Conductividad del cristal: 0,55 W/K·m
- Temperatura entorno exterior: 6 ºC

| =2.09 Y=4.34 cm | 1. Window Glass | Area[1]=1.600 cm2 | hie                                                                                                    |                                                                                                    |                                              |
|-----------------|-----------------|-------------------|----------------------------------------------------------------------------------------------------|----------------------------------------------------------------------------------------------------|----------------------------------------------|
|                 |                 |                   | Specify Properties           Air         ^           Water         Oak Wood           Dailding Brick         Fiber Glass           Window Glass         Plaster           Aluminum         Copper           Silver         Silver | Name = Window Glass<br>Type = Distributed<br>Conductivity = 0.7800<br>Density = 2200<br>Specific heat = 800 | ×<br>] ■ □<br>] ₩/m-K<br>] kg/m3<br>] J/kg-K |
|                 |                 |                   | Steel<br>Soil<br>Concrete<br>Sand<br>Clay<br>not specified V                                                                                                    | ✓ OK     ✓ Help     ✓     Properties may be entered as a function of T, X, Y                                | Cancel                                       |

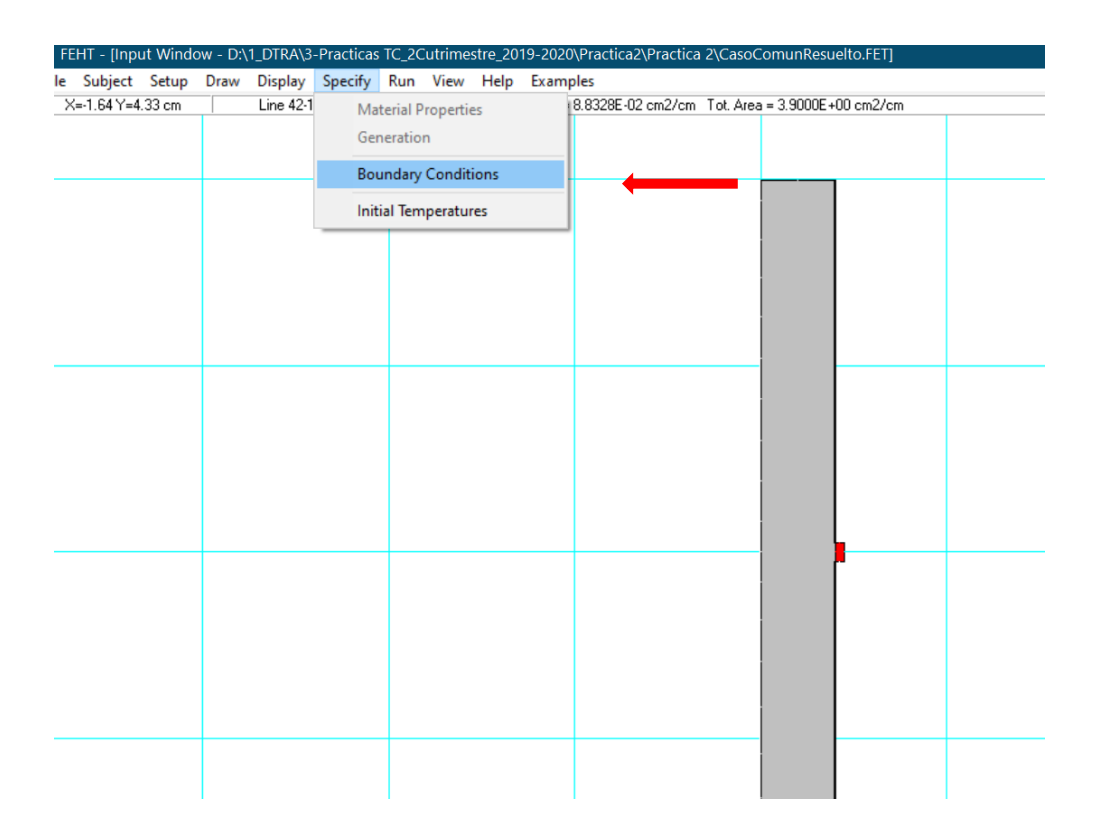

| Display Specify | Run View     | Help Examp       | les             |             |               |                     |                    |         |   |
|-----------------|--------------|------------------|-----------------|-------------|---------------|---------------------|--------------------|---------|---|
| Line 42-135     | h=6 W/m2-K T | o=18 °C Area = 3 | 8.8328E-02 cm2/ | cm Tot. Are | ea = 3.9000E  | +00 cm2/cm          |                    |         |   |
|                 |              |                  |                 |             |               |                     |                    |         |   |
|                 |              |                  |                 |             |               |                     |                    |         |   |
|                 |              |                  |                 |             |               |                     |                    |         |   |
|                 |              |                  |                 |             |               |                     |                    |         |   |
|                 |              |                  |                 |             |               |                     |                    |         |   |
|                 |              |                  |                 |             |               |                     |                    |         |   |
|                 |              |                  |                 |             |               |                     |                    |         |   |
|                 |              |                  |                 |             |               |                     |                    |         |   |
|                 |              |                  |                 |             |               |                     |                    |         |   |
|                 |              |                  |                 |             |               |                     |                    |         |   |
|                 |              |                  | _               |             |               |                     |                    |         |   |
|                 |              |                  | Specify         | Boundary    | Conditions    |                     |                    |         | × |
|                 |              |                  |                 |             |               |                     |                    |         |   |
|                 |              |                  | 🗌 🗌 Tei         | nperature   |               |                     |                    | •C      |   |
|                 |              |                  |                 |             |               |                     |                    |         |   |
|                 |              |                  |                 | at Flux     |               |                     |                    | ₩/m2    |   |
|                 |              |                  |                 | nv Coef     | 6             |                     |                    | W/m2-   | ĸ |
|                 |              |                  | - C0.           |             |               |                     |                    |         |   |
|                 |              |                  | FIL             | lia Temp.   | 18            |                     |                    | -C      |   |
|                 |              |                  |                 |             |               |                     |                    |         |   |
|                 |              |                  |                 | OK          |               | 7 Help              | ]                  | X Cance | : |
|                 |              |                  |                 |             |               |                     |                    |         |   |
|                 |              |                  | L               | Bo          | undary inform | ation may be a func | tion of 1 ime and/ | Drl     |   |
|                 |              |                  |                 |             |               |                     |                    |         |   |
|                 |              |                  |                 |             |               |                     |                    |         |   |
|                 |              |                  |                 |             |               |                     |                    |         |   |
|                 |              |                  |                 |             | -             |                     |                    |         |   |
|                 |              |                  |                 |             |               |                     |                    |         |   |
|                 |              |                  |                 |             |               |                     |                    |         |   |
|                 |              |                  |                 |             |               |                     |                    |         |   |

9.- Contestar las siguientes cuestiones en el EXAMEN de Poliformat

# ANÁLISIS CASO PRÁCTICO

- C1. Valor de la temperatura máxima en t=500 s.
- $_{\odot}$  C2. Valor de la temperatura mínima en t=500 s.
- $_{\circ}$  C3. Instante en que el nodo 45 alcanza T=25 °C.
- C4. Potencia (W/m·hilo) en valor absoluto que la superficie acristalada disipa al ambiente exterior en t=500 s.
- C5. Energía (J) aportada (valor absoluto) por toda la luneta (12 hilos) al exterior del coche desde el inicio hasta el instante t=1000 s.
- C6. A partir de qué instante no volverá a aparecer vaho en el interior de la ventana. Asumir como temperatura de rocío 15.4 °C.
- C7. Tiempo durante el cual el ambiente interior del coche está transmitiendo calor a la superficie acristalada interior.
- C8. Cuál sería la temperatura máxima (en t=1000 s) en el hilo si consideramos adiabática toda la superficie de hilo+cristal con el interior del coche.

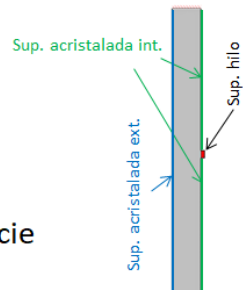

10.- Las dudas que surjan durante la realización de la práctica se resolverán por el profesor durante la sesión TEAMS en el horario de la práctica.

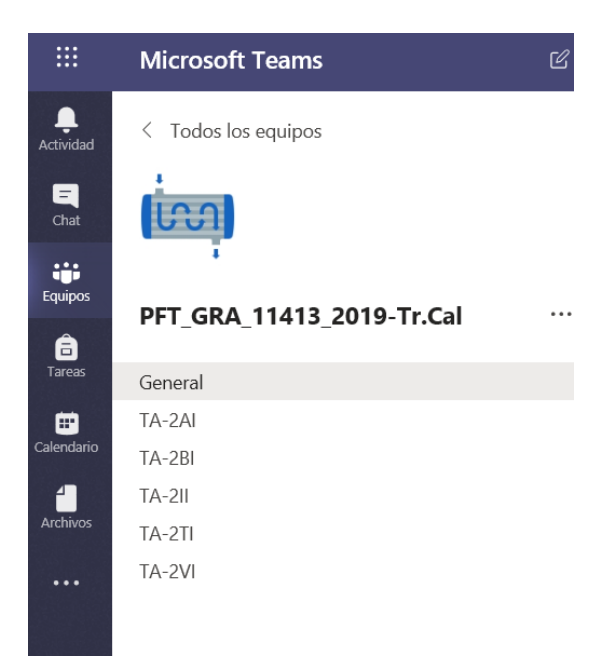

## RESOLUCIÓN

C1 y C2. Valor de la temperatura máxima y mínima a los 500 s

Poner condiciones de contorno

Run>Calculate

| V-1 70 V-4                              | 49.cm                        | 1 tuñed                     | Glass                                                                                                    |                                 | p complex             |     | -                                                                                                    |                                       |                                                 |                                                                    |      |      |       |
|-----------------------------------------|------------------------------|-----------------------------|----------------------------------------------------------------------------------------------------|---------------------------------|-----------------------|-----|----------------------------------------------------------------------------------------------------|---------------------------------------|-------------------------------------------------|--------------------------------------------------------------------|------|------|-------|
| 74-1.701-4                              | .40 cm                       | 1. WINGOV                   | / Gridee                                                                                                    | Check                           | Ctrl+K                | - / | ~                                                                                                    |                                       |                                                 |                                                                    |      |      |       |
|                                         |                              |                             |                                                                                                    | Calculate                       | FZ                    |     | ┙                                                                                                    |                                       |                                                 |                                                                    |      |      |       |
|                                         |                              |                             |                                                                                                    | Continue                        | F3                    |     | •                                                                                                    |                                       |                                                 |                                                                    |      |      |       |
|                                         |                              |                             |                                                                                                    |                                 |                       |     |                                                                                                    |                                       |                                                 |                                                                    |      | <br> |       |
|                                         |                              |                             |                                                                                                    |                                 |                       |     |                                                                                                    |                                       |                                                 |                                                                    |      |      |       |
|                                         |                              |                             |                                                                                                    |                                 |                       |     |                                                                                                    |                                       |                                                 |                                                                    |      |      |       |
|                                         |                              |                             |                                                                                                    |                                 |                       |     |                                                                                                    |                                       |                                                 |                                                                    |      |      |       |
|                                         |                              |                             |                                                                                                    |                                 |                       |     |                                                                                                    |                                       |                                                 |                                                                    |      |      |       |
|                                         |                              |                             |                                                                                                    |                                 |                       |     |                                                                                                    |                                       |                                                 |                                                                    |      |      |       |
|                                         |                              |                             |                                                                                                    |                                 |                       |     |                                                                                                    |                                       |                                                 |                                                                    |      |      |       |
|                                         |                              |                             |                                                                                                    |                                 |                       |     |                                                                                                    |                                       |                                                 |                                                                    |      |      |       |
|                                         |                              |                             |                                                                                                    |                                 |                       |     |                                                                                                    |                                       |                                                 |                                                                    |      |      |       |
|                                         |                              |                             |                                                                                                    |                                 |                       |     |                                                                                                    |                                       |                                                 |                                                                    |      |      |       |
|                                         |                              |                             |                                                                                                    |                                 |                       |     |                                                                                                    |                                       |                                                 |                                                                    |      |      |       |
|                                         |                              |                             |                                                                                                    |                                 | _                     |     |                                                                                                    |                                       |                                                 |                                                                    |      | <br> |       |
|                                         |                              |                             |                                                                                                    |                                 |                       |     |                                                                                                    |                                       |                                                 |                                                                    |      |      |       |
|                                         |                              |                             |                                                                                                    |                                 |                       |     |                                                                                                    |                                       |                                                 |                                                                    |      |      |       |
|                                         |                              |                             |                                                                                                    |                                 |                       |     |                                                                                                    |                                       |                                                 |                                                                    |      |      |       |
|                                         |                              |                             |                                                                                                    |                                 |                       |     |                                                                                                    |                                       |                                                 |                                                                    |      |      |       |
|                                         |                              |                             |                                                                                                    |                                 |                       |     |                                                                                                    |                                       |                                                 |                                                                    |      |      |       |
|                                         |                              |                             |                                                                                                    |                                 |                       |     |                                                                                                    |                                       |                                                 |                                                                    |      |      |       |
|                                         |                              |                             |                                                                                                    |                                 |                       |     |                                                                                                    |                                       |                                                 |                                                                    |      |      |       |
|                                         |                              |                             |                                                                                                    |                                 |                       |     |                                                                                                    |                                       |                                                 |                                                                    |      |      |       |
|                                         |                              |                             |                                                                                                    |                                 |                       |     |                                                                                                    |                                       |                                                 |                                                                    |      |      |       |
|                                         |                              |                             |                                                                                                    |                                 |                       |     |                                                                                                    |                                       |                                                 |                                                                    |      |      |       |
|                                         |                              |                             |                                                                                                    |                                 |                       |     |                                                                                                    |                                       |                                                 |                                                                    |      |      |       |
|                                         |                              |                             |                                                                                                    |                                 |                       |     |                                                                                                    |                                       |                                                 |                                                                    |      |      |       |
|                                         |                              |                             |                                                                                                    |                                 |                       |     |                                                                                                    |                                       |                                                 |                                                                    |      |      |       |
| iput Window<br>t Setup [                | r - C:\User:<br>Draw Dis     | s\borvemar<br>play Speci    | AppData∖<br>fy Run                                                                                                    | .ocal\Temp\42\lv<br>View Help E | lalla.FET]<br>camples |     | I                                                                                                    |                                       |                                                 |                                                                    |      |      | _     |
| nput Window<br>t Setup [<br>=4.57 cm    | r - C:\User:<br>Draw Dis     | s\borvemar\<br>play Speci   | AppData\<br>fy Run                                                                                                    | .ocal\Temp\42\lv<br>View Help E | lalla.FET]<br>camples |     |                                                                                                    |                                       |                                                 |                                                                    | <br> | <br> | <br>  |
| nput Window<br>t Setup [<br>=4.57 cm    | r - C:\User:<br>Draw Dis     | s\borvemar\<br>play Speci   | AppData\<br>fy Run                                                                                                    | .ocal\Temp\42\W<br>View Help E  | lalla.FET]<br>camples |     |                                                                                                    |                                       |                                                 |                                                                    | <br> | <br> | <br>_ |
| nput Window<br>t Setup [<br>=4.57 cm    | r - C:\Usen<br>Draw Dis      | s\borvemar\<br>play Speci   | AppData\<br>fy Run                                                                                                    | .ocal\Temp\42\lv<br>View Help E | lalla.FET]<br>camples |     |                                                                                                    |                                       |                                                 |                                                                    | <br> | <br> | <br>_ |
| nput Window<br>t Setup [<br>=4.57 cm    | r - C:\Usen<br>Draw Dis      | s\borvemar<br>playSpeci     | AppData\<br>fy Run                                                                                                    | .ocal\Temp\42\M<br>View Help E  | lalla.FET]<br>camples |     |                                                                                                    |                                       |                                                 |                                                                    | <br> | <br> | <br>_ |
| nput Window<br>t Setup [<br>=4.57 cm    | r - C:\User:<br>Draw Dis     | s\borvemar\<br>play Speci   | AppData\<br>fy Run                                                                                                    |                                 | lalla.FET]<br>ramples |     | ·<br>                                                                                                    |                                       |                                                 |                                                                    | <br> |      | <br>_ |
| nput Window<br>t Setup [<br>=4.57 cm    | r - Ci\User<br>Draw Dis      | s\borvemar\<br>play Speci   | AppData\<br>fy Run                                                                                                    |                                 | lalla.FET]<br>camples |     |                                                                                                    |                                       |                                                 |                                                                    |      |      | _     |
| nput Window<br>t Setup [<br>=4.57 cm    | r - C:\User<br>Draw Dis      | s\borvemar<br>play Speci    | AppData\<br>fy Run                                                                                                    |                                 | lalla.FET]<br>camples |     |                                                                                                    |                                       |                                                 |                                                                    |      |      | _     |
| nput Window<br>t Setup [<br>=4.57 cm    | r - C:\User<br>Draw Dis      | s\borvemar<br>play Speci    | AppData\<br>fy Run                                                                                                    | .ocal\Temp\42\M<br>View Help E  | lalla.FET]<br>camples |     |                                                                                                    |                                       |                                                 |                                                                    |      |      |       |
| ıput Window<br>t Setup [<br>=4.57 cm    | r - C:\User<br>Draw Dis      | s\borvemar\.<br> play Speci | AppData\<br>fy Run                                                                                                    | .ocal/Temp\42\M<br>View Help E  | lalla.FET]<br>amples  | Tre | ansjent Calculation                                                                                                    | Setup                                 |                                                 | ×                                                                  |      |      | -     |
| ıput Window<br>t Setup [<br>=4.57 cm    | r - Ci\User.<br>Draw Dis     | s\borvemar<br>play Speci    | AppData\i                                                                                                    | .ocal\Temp\42\W<br>View Help E  | lalla.FET]<br>amples  | Tr  | ansient Calculation                                                                                                    | Setup                                 |                                                 | ×                                                                  |      |      | -     |
| nput Window<br>t Setup [<br>=4,57 cm    | r - Ci\User.<br>Draw Dis     | s\borvemar<br>play Speci    | AppData\<br>fy Run                                                                                                    | .ocal/Temp/42/W<br>View Help E  | lalla.FET]<br>amples  | Tra | ansient Calculation                                                                                                    | Setup                                 | Nodal Balan                                     | ×                                                                  |      |      |       |
| nput Window<br>t Setup [<br>=4,57 cm    | r - C:\User<br>Draw Dis      | s\borvemar\<br>play Speci   | AppData\<br>fy Run                                                                                                    | .ocaî\Temp\42\M                 | lalla.FET]<br>amples  | Tr  | ansient Calculation<br>TIME sec                                                                                                    | Setup                                 | Nodal Balan                                     | X                                                                  |      |      | -     |
| ıput Window<br>t Setup [<br>■4.57 cm    | r - C:\User<br>Draw Dis      | s\borvemat\<br>play Speci   | AppData\<br>fy Run                                                                                                    | .ocal∖Temp\4Z\W<br>View Help E  | ialia.FET]<br>ramples | Tr  | ansient Calculation<br>TIME sec<br>Start 0.0<br>c: trans s                                                                                        | Setup<br>Do<br>1. w<br>2. Sa          | Nodal Balan<br>indow Glass<br>Iver              | ×                                                                  |      |      |       |
| iput Window<br>t Setup [<br>=4.57 cm    | r - C;\User:<br>Praw Dis     | s\borvemat\<br>play_Speci   | AppData\<br>fy Run                                                                                                    | .ocsi\Temp\4ZI\W<br>View Help E | Ialia.FET]<br>camples | Tre | ansient Calculation<br>TIME sec<br>Start 0.0<br>Stop (1000.0                                                                                      | Setup                                 | Nodal Balan<br>indow Glass                      | X                                                                  |      |      | -     |
| iput Window<br>t Setup [<br>=4.57 cm    | r - Ci\User:<br>Praw Dis     | s\borvemar<br> play Speci   | AppData\<br>fy Run                                                                                                    | .ocal∖Temp\4Z\W<br>View Help E  | lalla.FET]<br>amples  | Tr  | ansient Calculation<br>TIME sec<br>Start 0.0<br>Stop [1000.0<br>Step 5.0000                                                                       | Setup<br>2. Sil                       | Nodal Balan<br>indow Glass<br>Iver              | ×                                                                  |      |      | _     |
| nput Window<br>t Setup [<br>=4.57 cm    | r - Ci\User<br>Draw Dis      | s\borvemar<br>play Speci    | AppData\ fy Run                                                                                                    | .ocal∖Temp\4Z\W<br>View Help E  | lalla.FET]<br>amples  | Tr  | ansient Calculation<br>TIME sec<br>Start 0.0<br>Stop [100.0<br>Stop 5.0000<br>Solution Methor                                                     | Setup<br>1. wr<br>2. Sill             | Nodal Balan<br>Indow Glass<br>Iver              | × acces                                                            |      |      |       |
| iput Window<br>t Setup [<br>=4.57 cm    | r - C:\User                  | s\borvemar\<br>iplay Speci  | AppData\\ y Run                                                                                                    |                                 | lalla.FET]<br>amples  | Tra | antient Calculation<br>TIME sec<br>Start 0.0<br>Stop 5.0000<br>Step 5.0000<br>O Euler<br>© Crank Mitro                                            | Setup                                 | Nodal Balan<br>Indow Glass<br>Iver              | ×<br>xces<br>? Help                                                |      |      | -     |
| iput Window<br>t Setup [<br>e4.57 cm    | r - C:\User                  | s\borvernsr\.               | AppData\                                                                                                    | .ocsi\Temp\4ZI\W<br>View Help E | lalla.FET]<br>amples  | Te  | ansient Calculation<br>TIME sec<br>Start 0.0<br>Stop (1000.0<br>Stop (5.0000)<br>Solution Methoo<br>Guler<br>(© Crank-Nico                        | Setup<br>Do<br>1. W<br>2. Sil         | Nodal Balan<br>indow Glass<br>Iver              | ×<br>xces<br>? Help<br>X Cancel                                    |      |      | _     |
| iput Window<br>t Setup [<br>=4.57 cm    | r - C:\User                  | s\borvemar\<br>playSpeci    | AppData\L                                                                                                    |                                 | lalla.FET]<br>amples  | Гг  | ansient Calculation<br>TIME sec<br>Stat 0.0<br>Stop   1000.0<br>Stop   5.0000<br>Stop   5.0000<br>Stop   5.0000<br>Stop   5.0000<br>Stop   5.0000 | Setup<br>Do<br>1. W<br>Sison          | Nodal Balan<br>indow Glass<br>Iver              | ×<br>acces<br>? Help<br>X Cancel                                   |      |      |       |
| iput Window<br>t Setup [<br>=4.57 cm    | r - C:\User                  | s\borvemar\<br>iplay Speci  | AppData\                                                                                                    | .ocal∖Temp\4Z\W<br>View Help E  | lalla.FET]<br>amples  | Те  | ansient Calculation<br>TIME sec<br>Statt 0.0<br>Stop 5.0000<br>Stop 5.0000<br>Studien Method<br>Euler<br>© Crank-Nico                             | Setup<br>Do<br>1. w<br>2. Sa<br>ison  | Nodal Balan<br>indow Glass<br>Iver              | X<br>Acces<br>? Help<br>X Cancel                                   |      |      |       |
| t Setup [<br>4.57 cm                    | r- C:\User                   | s\borvemar\<br>iplay Speci  | AppData\<br>fy Run                                                                                                    |                                 | ialia.FET]<br>amples  | Tr  | ansient Calculation<br>TIME sec<br>Start 0.0<br>Stop (1000.0<br>Stop 5.0000<br>Solution Method<br>O Euler<br>@ Crank-Nico                         | Setup<br>Do<br>2. Sil                 | Nodal Balan<br>indow Glass<br>Iver              | x<br>x<br>x<br>x<br>x<br>x<br>x<br>x<br>x<br>x<br>x<br>x<br>x<br>x |      |      | -     |
| iput Window<br>t Setup [<br>-4.57 cm    | r- C:\User                   | s\borvemar\<br>play Speci   | AppData\                                                                                                    |                                 | lalla.FET]<br>amples  | Tr  | ansient Calculation<br>TIME sec<br>Stat 0.0<br>Stop [1000.0<br>Step 5.0000<br>Studion Methoo<br>Euler<br>© Crank-Nico                             | Setup<br>Do<br>1. W<br>2. Sil         | Nodal Balan<br>indow Glass<br>Iver              | ×<br>acces<br>? Help<br>X Cancel                                   |      |      |       |
| iput Window<br>t Setup [<br>4.57 cm     | r- CAUser<br>Disconstruction | s\borvemar\<br>play Speci   | AppData\                                                                                                    |                                 | lalla.FET]<br>amples  | Te  | ansient Calculation<br>TIME sec<br>Stat 0.0<br>Stop [1000.0<br>Stop 5.0000<br>Solution Methoc<br>Euler<br>@ Crank-Nico                            | Setup<br>Do<br>1. w<br>ison           | Nodal Balan<br>indow Glass<br>Iver              | ×<br>acces<br>? Help<br>X Cancel                                   |      |      |       |
| t Window<br>t S∉tup [<br><b>4.57 cm</b> | r- GiUser:                   | s\borvemar\<br>iplay Speci  | AppDots\ fy Run                                                                                                    |                                 | lalla.FET]<br>amples  | Т   | antient Calculation<br>TIME sec<br>Start 0.0<br>Stop [1000.0<br>Stop 5.0000<br>Studien Methor<br>Euler<br>@ Crank-Nico                            | Setup<br>Do<br>1. W<br>2. Sil         | Nodal Balan<br>indow Glass<br>Ivor              | X<br>Acces<br>Y Help<br>X Cancel                                   |      |      |       |
| 1µut Window<br>t Setup [<br>4.57 cm     | r- GAUser.                   | s\borvemar\<br>playSpeci    | AppData\                                                                                                    |                                 | ialia.FET]<br>amples  | Te  | ansient Calculation<br>TIME sec<br>Start 0.0<br>Stop [1000.0<br>Step 5.0000<br>Solution Methor<br>© Euler<br>@ Crank-Nico                         | Setup<br>Do<br>1. W<br>Soon           | Nodal Balan<br>indow Glass<br>Iver<br>UVE<br>OK | ×<br>acces<br>? Help<br>X Cancel                                   |      |      |       |
| iput Window<br>t Setup [<br>-4.57 cm    | r- GAUsern Dis               | s\borvemar\<br>playSpeci    | AppData\ y Y Run                                                                                                    | .coal/TempWZUW<br>View Help E   | lalla.FET]<br>amples  | Te  | ansient Calculation<br>TIME sec<br>Stat 0.0<br>Stop 11000.0<br>Stop 5.0000<br>Solution Methoe<br>© Euler<br>@ Crank-Nico                          | Setup<br>2. Sil<br>ison               | Nodal Balan<br>indow Glass<br>Iver              | ×<br>acces<br>? Help<br>X Cancel                                   |      |      |       |
| iput Window<br>t Setup [<br>4.57 cm     | r- GAUsern Dis               | s\borvemar\.                | AppData\ pData\ |                                 | lalla.FET]<br>amples  | Tr  | ansient Calculation<br>TIME sec<br>Stat 0.0<br>Stop [5.0000<br>Studion Methor<br>Euler<br>© Crank-Nico                                            | Setup<br>Do<br>1. w<br>2. Sil<br>ison | Nodal Balar<br>indow Glass<br>Iver              | X ices  Pleip  Cancel                                              |      |      |       |
| iputWindow<br>t Setup [<br>4.57 cm      | r - GAUsern Dis              | s\borvemar\<br>play Speci   | AppData\                                                                                                    |                                 | lalla.FET]<br>amples  | Τι  | aniient Calculation<br>TIME sec<br>Stat 0.0<br>Stop (1000.0<br>Stop 5.0000<br>Studion Methor<br>Euler<br>@ Crank-Nico                             | Setup<br>Do<br>1. W<br>2. Sil         | Nodel Belan<br>indow Glass<br>Iver              | x tes                                                              |      |      |       |

Step: calcula (temperatura y flujo de calor) cada 5 s

Para el cálculo a los 1000 s

Para visualizar el resultado en un instante determinado se usa la ruta:

View>Temperature

| n<br>Fi       | FEHT - [Input Window -                                            | - C:\Users\borvemar\Ap<br>raw Display Specify  | Data\Local\Ter               | mp\42\Malla.FET]<br>Heln Examples |                                                                                                    |                           |   |  | -   | 5 ×          |
|---------------|-------------------------------------------------------------------|------------------------------------------------|------------------------------|-----------------------------------|----------------------------------------------------------------------------------------------------|---------------------------|---|--|-----|--------------|
|               | X=-2.53 Y=4.14 cm                                                 |                                                | 🗸 In;                        | put                               |                                                                                                    |                           |   |  |     |              |
|               |                                                                   |                                                | Te                           | mperatures                        |                                                                                                    |                           |   |  |     |              |
|               |                                                                   |                                                | Te                           | mperatures vs Time                |                                                                                                    |                           |   |  |     |              |
|               |                                                                   |                                                | Te                           | mperature Contours                |                                                                                                    |                           |   |  |     |              |
|               |                                                                   |                                                | Gr                           | adients                           |                                                                                                    |                           |   |  |     |              |
|               |                                                                   |                                                | He                           | eat Flows                         |                                                                                                    |                           |   |  |     |              |
|               |                                                                   |                                                | INC.                         | odal Energy Balances              |                                                                                                    |                           |   |  |     |              |
|               |                                                                   |                                                | Th                           | kular Outnut                      |                                                                                                    |                           |   |  |     |              |
|               |                                                                   |                                                |                              |                                   |                                                                                                    |                           |   |  |     |              |
|               |                                                                   |                                                | Ing                          | put Data Summary                  |                                                                                                    |                           |   |  |     |              |
|               |                                                                   |                                                | Pn                           | oblem Description                 |                                                                                                    |                           |   |  |     |              |
|               |                                                                   |                                                |                              |                                   |                                                                                                    |                           |   |  |     |              |
|               |                                                                   |                                                |                              |                                   |                                                                                                    |                           |   |  |     |              |
|               |                                                                   |                                                |                              |                                   |                                                                                                    |                           |   |  |     |              |
|               |                                                                   |                                                |                              |                                   |                                                                                                    | <b>.</b>                  |   |  |     |              |
|               |                                                                   |                                                |                              |                                   |                                                                                                    |                           |   |  |     |              |
|               |                                                                   |                                                |                              |                                   |                                                                                                    |                           |   |  |     |              |
|               |                                                                   |                                                |                              |                                   |                                                                                                    |                           |   |  |     |              |
|               |                                                                   |                                                |                              |                                   |                                                                                                    |                           |   |  |     |              |
|               |                                                                   |                                                |                              |                                   |                                                                                                    |                           |   |  |     |              |
|               |                                                                   |                                                |                              |                                   |                                                                                                    |                           |   |  |     |              |
|               |                                                                   |                                                |                              |                                   |                                                                                                    |                           |   |  |     |              |
|               |                                                                   |                                                |                              |                                   |                                                                                                    |                           |   |  |     |              |
|               |                                                                   |                                                |                              |                                   |                                                                                                    |                           |   |  |     |              |
|               |                                                                   |                                                |                              |                                   |                                                                                                    |                           |   |  |     |              |
|               |                                                                   |                                                |                              |                                   |                                                                                                    |                           |   |  |     |              |
|               |                                                                   |                                                |                              |                                   |                                                                                                    |                           |   |  |     |              |
|               |                                                                   |                                                |                              |                                   |                                                                                                    |                           |   |  |     |              |
|               |                                                                   |                                                |                              |                                   |                                                                                                    |                           |   |  |     |              |
|               | e 📦 📄 🗘                                                           | oliformaT : Tr.Cal : R                         | FEHT                         |                                   |                                                                                                    |                           |   |  | ^ E | م<br>12:43 م |
|               |                                                                   |                                                |                              |                                   |                                                                                                    |                           |   |  |     |              |
| <b>S</b><br>F | FEHT - [Input Window<br>ile Subject Setup D                       | - C:\Users\borvemar\Ap<br>Iraw Display Specify | pData\Local\Tei<br>Run View  | mp\42\Malla.FET]<br>Help Examples |                                                                                                    |                           |   |  | -   | 5 ×          |
| F             | FEHT - [Input Window<br>iile Subject Setup D<br>X=-2.01 Y=4.25 cm | - C:\Users\borvemar\Ap<br>Iraw Display Specify | pData\Local\Tei<br>Run View  | mp\42\Malla.FET]<br>Help Examples |                                                                                                    |                           |   |  | -   | 0 ×          |
| F             | FEHT - [Input Window<br>ile Subject Setup D<br>X=-2.01 Y=4.25 cm  | - C:\Users\borvemar\Ap<br>Iraw Display Specify | pData\Local\Ter<br>Run View  | mp\42\Malla.FET]<br>Help Examples |                                                                                                    |                           |   |  | _   | 5 X          |
| F             | FEHT - [Input Window<br>ile Subject Setup D<br>X=2.01 Y=4.25 cm   | - C:\Users\borvemar\Ap<br>raw Display Specify  | pData\Local\Tei<br>Run View  | mp\42\Malla.FET]<br>Help Examples |                                                                                                    |                           |   |  | _   | 5 ×          |
| F             | FEHT - [Input Window<br>ile Subject Setup D<br>X=2.01 Y=4.25 cm   | - C:\Users\borvernar\Ap<br>raw Display Specify | pData\Local\Tei<br>Run View  | mp\42\Malla.FET]<br>Help Examples |                                                                                                    |                           |   |  | _   | a x          |
| F             | FEHT - [Input Window<br>ile Subject Setup D<br>X=2.01 Y=4.25 cm   | - C:\Users\borvemar\Ap                         | pData\Local\Te:<br>Run View  | mpW2\Malla.FET]<br>Help Examples  |                                                                                                    |                           |   |  | _   | 5 X          |
| <b>f</b>      | FEHT - [Input Window<br>ile Subject Setup D<br>X=2.01 Y=4.25 cm   | - C:\Users\borvemar\Ap                         | pData\Local\Ter<br>Run View  | mpV42\Malla.FET]<br>Help Examples |                                                                                                    |                           |   |  | _   | 5 X          |
| <b>f</b>      | FEHT - [Input Window<br>ile Subject Setup D<br>X=2.01 Y=4.25 cm   | - C:\Users\borvemar\Ap                         | pData\Local\Ter<br>Run View  | mp\42\Malla.FET]<br>Help Examples |                                                                                                    |                           |   |  | _   | 5 X          |
| F             | FEHT - IInput Window<br>ile Subject Setup D<br>X=2.01 Y=4.25 cm   | - C:\Users\borvemar\Ap<br>raw Display Specify  | pData\Local\Ter<br>Run View  | mp/42(Malls.FET)<br>Help Examples |                                                                                                    |                           |   |  | _   | 5 X          |
| F             | FEHT - Input Window<br>ile Subject Setup D<br>X=201 Y=425 cm      | - C:IUser:\borvemar\Approx                     | pData\Local\Te<br>Run View   | mp/42(Malls.FET)<br>Help Examples |                                                                                                    |                           |   |  | _   | 5 X          |
| F             | FEHT - Unput Window<br>ile Subject Setup D<br>X=2.01 Y=4.25 cm    | - C:Ulsersbowemar\Ag                           | pData\Local\Te<br>Run View   | mpW2(Malla,FET)<br>Help Examples  |                                                                                                    |                           |   |  | -   | 5 X          |
| F             | FEHT - [Input Window<br>ile Subject Satup D<br>X=201Y=425cm       | - C:\Users\bovernar\Ap                         | pData\Loca\\Ter              | mp-W2(Malls.FET)<br>Help Examples | StletTime                                                                                                    |                           |   |  | -   | 5 X          |
| <b>f</b>      | FEHT - [Input Window<br>ile Subject Sctup D<br>X=201 Y=425 cm     | - C:Ulsers/bonvemar/Ap                         | pData\Local\Tei<br>Run View  | mp/42(Malls.FET)<br>Help Examples | Select Time                                                                                                    |                           |   |  | -   | 5 X          |
| <b>f</b>      | FEHT - [Input Window<br>ile Subject Setup D<br>X=201Y-425cm       | - C:\Lisers\bovemar\Ap                         | pData\Local\Ter<br>Run View  | mpW2(Malla,FET)<br>Help Examples  | Select Time                                                                                                    | 50(0 sec                  |   |  | -   | 5 X          |
| <b>F</b>      | FEHT - [Input Window<br>ile Subject Setup D<br>X=201Y-425cm       | - C:\Users\bovernar\Ap                         | pData\Local\Ter<br>Run View  | mpW2(Malls,FET)<br>Help Examples  | Select Time                                                                                                    | 500.0 sec >               |   |  | _   | 5 X          |
| <b>n</b>      | FEHT - [Input Window<br>ile Subject Satup D<br>X=201Y=425cm       | - C.Ulsers/bonvemarAp                          | pDataLLocal\Ter              | mp-W2(Malls.FET)<br>Help Examples | Select Time<br>ime<br>K                                                                                                    | 5000 sec >                |   |  | -   | 5 X          |
| <b>f</b>      | FEHT - [Input Window<br>ile Subject Sctup D<br>X=201Y4425cm       | - C.UlserstborvemarApt<br>raw Display Specify  | pData\Local\Ter              | mp-W2(Malls,FET)<br>Help Examples | Select Time<br>ime =<br>C<br>OK                                                                                                    | 501.0 sec<br>≻<br>X Cance |   |  | -   | 5 X          |
| F             | FEHT - [Input Window<br>ile Subject Setup D<br>X~201 Y-425 cm     | - C:\Users\bovemar\Ap                          | pData\Local\Text             | mpW2(Malla,FET)<br>Help Examples  | Select Time<br>time =<br>C<br>V<br>OK                                                                                                    | 500.0 sec ><br>X Cance    | 1 |  | -   |              |
| F             | FEHT - [Input Window<br>ile Subject Setup D<br>X=201Y=425cm       | - C.Ulsers/bowemarAp                           | pDataLLocal/Tel<br>Run View  | mpW2(Malls,FET)<br>Help Eamples   | Select Time<br>Select Time                                                                                                    | 500 0 sec<br>X Conce      |   |  | -   | 5 X          |
| ¶<br>F        | FEHT - [Input Window<br>ile Subject Satup D<br>X=201Y=425cm       | - C.Ulsers/borvemarAp                          | pDataLLocal/Tel<br>Run View  | mp-W2(Malls.FET)<br>Help Examples | Select Time<br>ime =<br><<br>V<br>OK                                                                                                    | 5000 sec<br>X Cance       | 1 |  | -   |              |
| F             | FEHT - [Input Window<br>ile Subject Setup D<br>X=201Y-425cm       | - C:\Lisers\bovemar\Ap                         | pDataLLocal(Tel)             | mpW2(Malla,FET)<br>Help Examples  | Select Time<br>ime =                                                                                                    | 500.0 sec<br>X Conce      |   |  | -   |              |
| F             | FEHT - [Input Window<br>ile Subject Setup D<br>X-201 Y-425 cm     | - C:\Users\bovernar\Ap                         | pDataLLocal/Tel/<br>Run View | mpW2(Malls,FET)<br>Help Examples  | Select Time                                                                                                    | 5010 sec<br>× Cance       | 1 |  |     |              |
| F             | FEHT - [Input Window<br>ile Subject Setup D<br>X=201Y=425cm       | - C.Ulsers/bonvemarAp                          | pDataLLocal/Tel<br>Run View  | mp-W2(Malls,FET)<br>Help Eamples  | Select Time<br>ime =<br>C<br>UK                                                                                                    | 500(0 sec<br>X Cance      |   |  | -   |              |
| F             | FEHT - [Input Window<br>ile Subject Setup D<br>X=201Y-425 cm      | - C:\Lisers\bovemar\Apples                     | pDataLLocal/Ter              | mpW2(Malla,FET)<br>Help Examples  | Select Time<br>time =<br><<br>✓ OK                                                                                                    | 500.0 sec<br>× Conce      | 1 |  |     |              |
| F             | FEHT - [Input Window<br>ile Subject Setup D<br>X-201 Y-425 cm     | - C:Ulsers/bovemarAp                           | pDataLLocal(Tel)             | mpW2(Malla,FET)<br>Help Examples  | Select Time<br>ime =                                                                                                    | 500.0 sec<br>><br>X Conce | 1 |  |     |              |
| F             | FEHT - [Input Window<br>ile Subject Setup D<br>X=201 Y=425 cm     | - C.Ulsers/bowemarAp                           | pDataLLocal/Tel<br>Run View  | mpW2(Malls,FET)<br>Help Eamples   | Select Time                                                                                                    | 500(0) sec<br>X Conce     |   |  |     |              |
| F             | FEHT - [Input Window<br>ile Subject Setup D<br>X=201Y=425 cm      | - C.Ulsers/bonvemarAp                          | pDataLLocal/Ter              | mp/42/Malls.FET)<br>Help Eamples  | Select Time<br>ime =<br><                                                                                                    | 5000 0 sec >              |   |  |     |              |
| F             | FEHT - [Input Window<br>ile Subject Setup D<br>X~201 Y-425 cm     | - C.Ulsers/bovemarAp                           | pDataLLocal(Tel)             | mpW2(Malla,FET)<br>Help Examples  | Select Time<br>time -<br>C<br>U<br>OK                                                                                                    | 500.0 sec >               |   |  |     |              |
| <b>F</b>      | FEHT - [Input Window<br>ile Subject Setup D<br>X=201 Y=425 cm     | - C.Ulsers/bowemarAp                           | pDataLLocal/Tel<br>Run View  | mpW2M4lls.FET)<br>Help Examples   | Select Time<br>Comparison of the select Select Time of the select Select Time of the select Select Time of the select Select Selec | 501(0) sec<br>X Cance     |   |  |     |              |
| <b>9</b><br>F | FEHT - [Input Window<br>ile Subject Setup D<br>X=201Y=425cm       | - C.Ulsers/bonvemarApp<br>raw Display Specify  | pDataLLocal/Tel              | mpW2(Malls,FET)<br>Help Eamples   | Select Time<br>ime<br>C<br>OK                                                                                                    | 50(0 sec<br>× Cance       |   |  |     |              |

| X=1.20 Y=0.494 cm | 500.0 sec | y Run view Help | examples |                                                                                                    |                                  |  |  |  |
|-------------------|-----------|-----------------|----------|----------------------------------------------------------------------------------------------------|----------------------------------|--|--|--|
|                   |           |                 |          |                                                                                                    |                                  |  |  |  |
|                   |           |                 |          |                                                                                                    |                                  |  |  |  |
|                   |           |                 |          | G                                                                                                    |                                  |  |  |  |
|                   |           |                 |          | 10                                                                                                    | 1 10-4 (16.6)                    |  |  |  |
|                   |           |                 |          | 16                                                                                                    | 5 189 170                        |  |  |  |
|                   |           |                 |          | (17                                                                                                    | 3 176 178                        |  |  |  |
|                   |           |                 |          | 18                                                                                                    | 4 189 190                        |  |  |  |
|                   |           |                 |          | 20                                                                                                    | 2 208 207                        |  |  |  |
|                   |           |                 |          | 22                                                                                                    | 4 230 231                        |  |  |  |
|                   |           |                 |          | 22                                                                                                    | 3 200 262                        |  |  |  |
|                   |           |                 |          | 28                                                                                                    | 7 298 303                        |  |  |  |
|                   |           |                 |          | (31                                                                                                    | 32                               |  |  |  |
|                   |           |                 |          | 32                                                                                                    | 25 × 452                         |  |  |  |
|                   |           |                 |          |                                                                                                    | [32]<br>0 [20]<br>0 [20]         |  |  |  |
|                   |           |                 |          | ě                                                                                                    |                                  |  |  |  |
|                   |           |                 |          | 2                                                                                                    | 2 246 242                        |  |  |  |
|                   |           |                 |          | ()                                                                                                    | a (214 (216)                     |  |  |  |
|                   |           |                 |          | (19<br>(19                                                                                                    | s (20.3 (20.4)<br>a (10-a (10-4) |  |  |  |
|                   |           |                 |          | (18<br>(28                                                                                                    | 1 [184] [186]                    |  |  |  |
|                   |           |                 |          | (1)<br>}                                                                                                    | 175                              |  |  |  |
|                   |           |                 |          | Here and the second second sec | 166                              |  |  |  |
|                   |           |                 |          | 10                                                                                                    |                                  |  |  |  |
|                   |           |                 |          |                                                                                                    |                                  |  |  |  |
|                   |           |                 |          |                                                                                                    |                                  |  |  |  |
|                   |           |                 |          |                                                                                                    |                                  |  |  |  |

La temperatura máxima se da junto al hilo, y la mínima en la esquina exterior.

### C3. Instante en el que el nodo 45 alcanza los 25°C

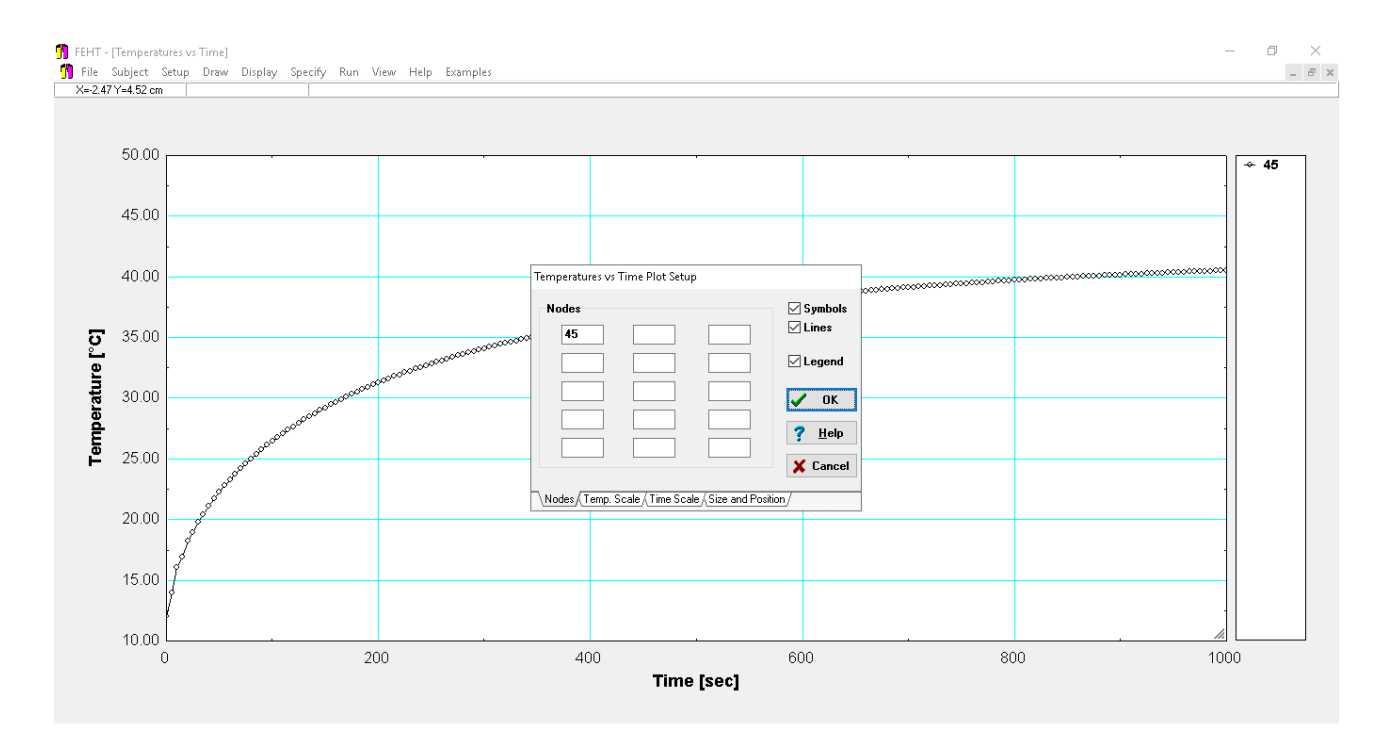

Respuesta 79,9ºC

C4. Potencia (W/m·hilo) en valor absoluto que la superficie acristalada disipa al ambiente exterior en t=500 s.

7,783 W/m

C5. Energía (J) aportada (valor absoluto) por <u>toda la luneta</u> (12 hilos) al exterior del coche desde el inicio hasta el instante t=1000 s.

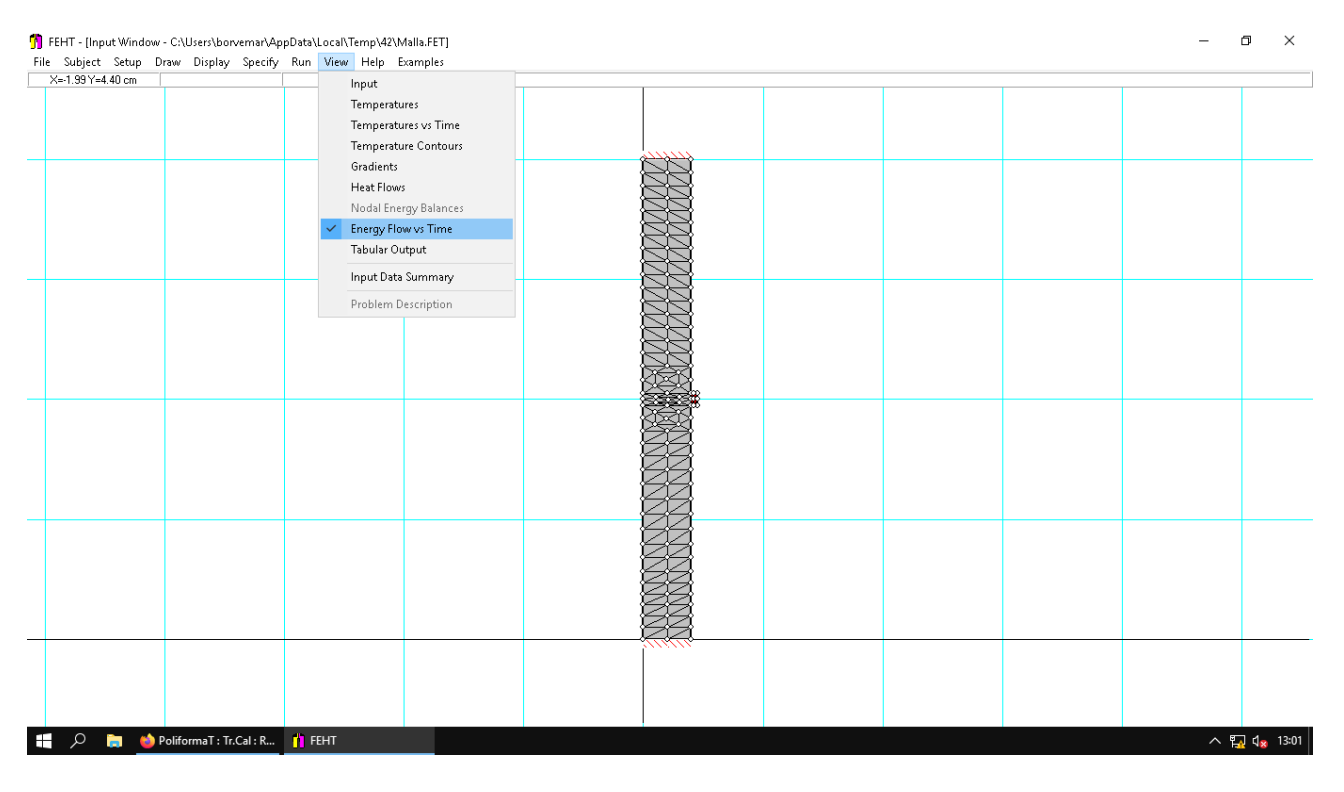

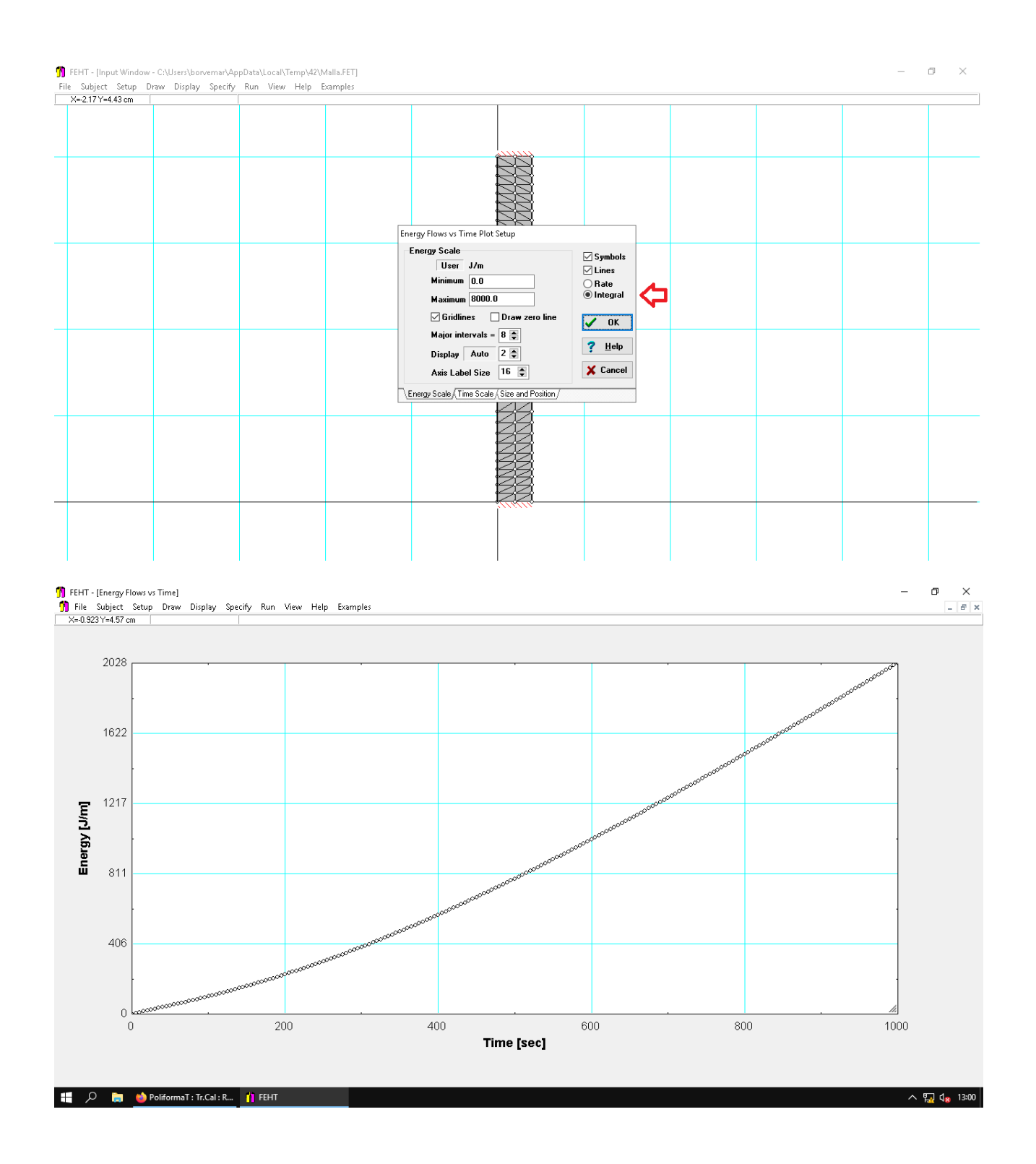

C6. A partir de qué instante no volverá a aparecer vaho en el interior de la ventana. Asumir como temperatura de rocío 15.4 °C.

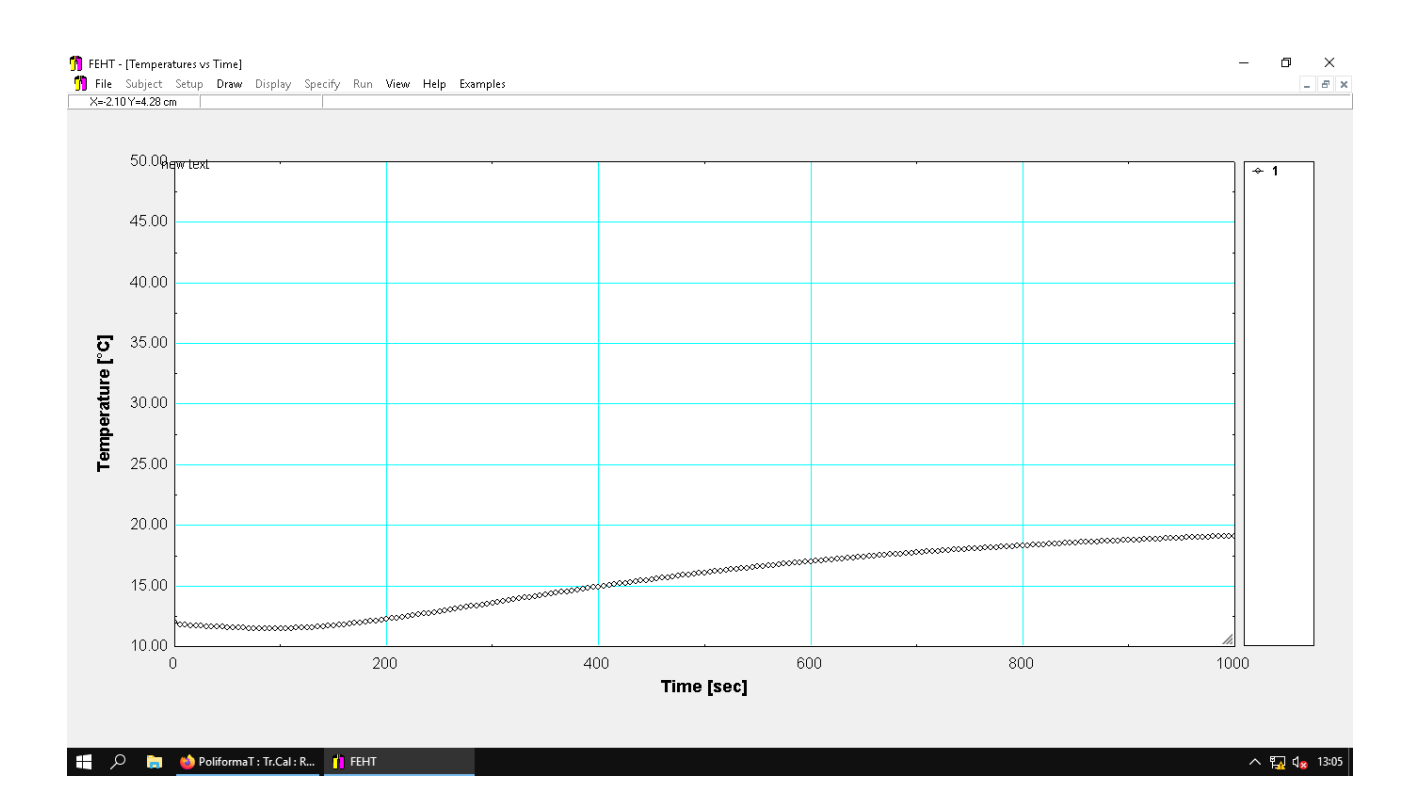

400 s aproximadamente

C7. Tiempo durante el cual el ambiente interior del coche está transmitiendo calor a la superficie acristalada interior.

Se selecciona la parte superior de la ventana la cada interior.

Hay que utilizar el menú: View>Heat flow

Se va cambiando el tiempo hasta que pasa de positivo a negativo.

Inicialmente el flujo es positivo porque está pasando calor del interior al exterior (se fuga calor). A partir de un determinado instante el calor pasa desde el cristal al interior del coche.

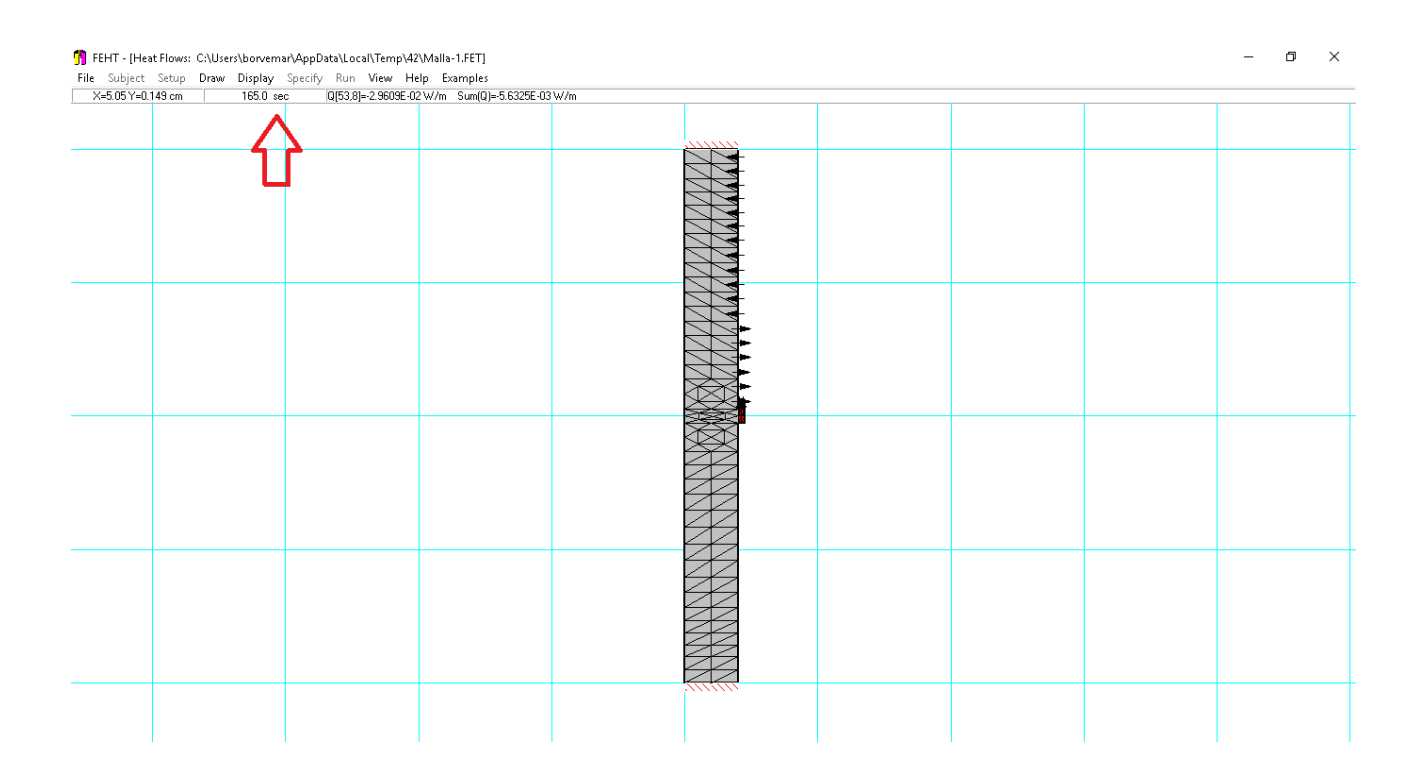

C8. ¿Cuál sería la temperatura máxima (en t=1000 s) en el hilo si consideramos adiabática toda la superficie de hilo+cristal con el interior del coche?.

### Hay que cambiar las condiciones de contorno

#### 1º se selecciona: View>input

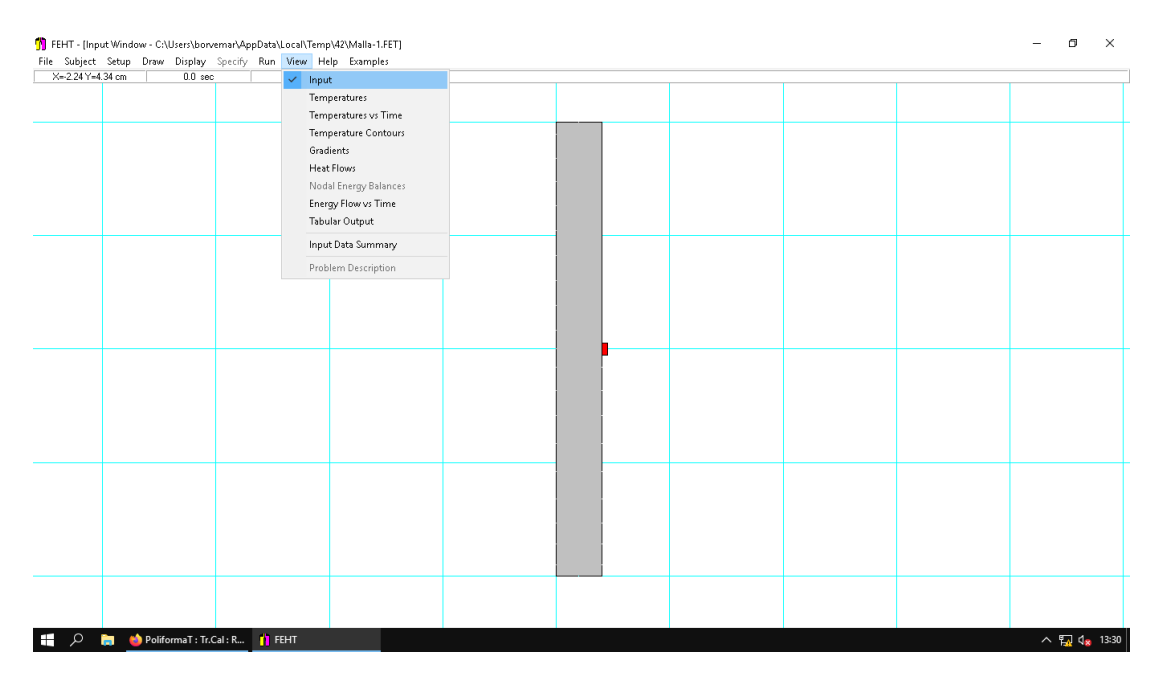

2º Seleccionar la superficie interior, también la del hilo, y poner que es una superficie adiabática

| FE | HT - [Inpu | ut Windo | ow - D:\ | 1_DTRA\3  | -Practicas | TC_2C    | Cutrime  | stre_20 | 19-202( | )\Practica2\Prac | tica 2\Caso  | ComunResu    | ielto.FET] |  |
|----|------------|----------|----------|-----------|------------|----------|----------|---------|---------|------------------|--------------|--------------|------------|--|
| le | Subject    | Setup    | Draw     | Display   | Specify    | Run      | View     | Help    | Exam    | ples             |              |              |            |  |
| Х  | =-1.64 Y=4 | 33 cm    |          | Line 42-1 | Ma         | terial P | ropertie | es      |         | 8.8328E-02 cm2/  | /cm Tot. Are | a = 3.9000E+ | +00 cm2/cm |  |
|    |            |          |          |           | Ge         | neratio  | n        |         |         |                  |              |              |            |  |
|    |            |          |          |           | Pa         |          | Constant |         |         |                  |              |              |            |  |
| _  |            |          |          |           | BO         | undary   | Conditi  | ions    |         |                  |              |              |            |  |
|    |            |          |          |           | Init       | ial Tem  | peratur  | res     |         |                  |              |              |            |  |
|    |            |          |          |           |            |          |          |         |         |                  |              |              |            |  |
|    |            |          |          |           |            |          |          |         |         |                  |              |              |            |  |
|    |            |          |          |           |            |          |          |         |         |                  |              |              |            |  |
|    |            |          |          |           |            |          |          |         |         |                  |              |              |            |  |
|    |            |          |          |           |            |          |          |         |         |                  |              |              |            |  |
| _  |            |          |          |           |            | +        |          |         |         |                  |              |              |            |  |
|    |            |          |          |           |            |          |          |         |         |                  |              |              |            |  |
|    |            |          |          |           |            |          |          |         |         |                  |              |              |            |  |
|    |            |          |          |           |            |          |          |         |         |                  |              |              |            |  |
|    |            |          |          |           |            |          |          |         |         |                  |              |              |            |  |
|    |            |          |          |           |            |          |          |         |         |                  |              |              |            |  |
|    |            |          |          |           |            |          |          |         |         |                  |              |              |            |  |
|    |            |          |          |           |            | +        |          |         |         |                  |              |              | <b>I</b>   |  |
|    |            |          |          |           |            |          |          |         |         |                  |              |              |            |  |
|    |            |          |          |           |            |          |          |         |         |                  |              |              |            |  |
|    |            |          |          |           |            |          |          |         |         |                  |              |              |            |  |
|    |            |          |          |           |            |          |          |         |         |                  |              |              |            |  |
|    |            |          |          |           |            |          |          |         |         |                  |              |              |            |  |
|    |            |          |          |           |            |          |          |         |         |                  |              |              |            |  |
| _  |            |          |          |           |            | +        |          |         |         |                  |              |              |            |  |
|    |            |          |          |           |            |          |          |         |         |                  |              |              |            |  |
|    |            |          |          |           |            |          |          |         |         |                  |              |              |            |  |

# View>Temperatures

## La temperatura máxima se da en el hilo de 53,1°C

| -<br>ile Subject Setup Draw Displa | y Specify Run View Help | Examples |                      |  |  |   |
|------------------------------------|-------------------------|----------|----------------------|--|--|---|
| X=3.84 Y=0.793 cm 1000             | sec                     |          |                      |  |  | - |
|                                    |                         |          |                      |  |  |   |
|                                    |                         |          |                      |  |  |   |
|                                    |                         |          | (24) (243) (243)     |  |  |   |
|                                    |                         |          | (21.1)(21.6)(21.8)   |  |  |   |
|                                    |                         |          | (223)(218)(220)      |  |  |   |
|                                    |                         |          | (21.6)(27.1)(22.2)   |  |  |   |
|                                    |                         |          | (224)(225)(222)      |  |  |   |
|                                    |                         |          | 21 36 22             |  |  |   |
|                                    |                         |          | (23.9)(24.4)(24.6)   |  |  |   |
|                                    |                         |          | (242) (254) (254)    |  |  |   |
|                                    |                         |          | (259) (263) (267)    |  |  |   |
|                                    |                         |          | (22) (278) (220)     |  |  |   |
|                                    |                         |          | 284 292 293          |  |  |   |
|                                    |                         |          | (317)(326)(330)      |  |  |   |
|                                    |                         |          | (223) (345) (223)    |  |  |   |
|                                    |                         |          | (35.4) (30.7) (37.5) |  |  |   |
|                                    |                         |          | 32(39) 4 4           |  |  |   |
|                                    |                         |          | 38 03 45 47          |  |  |   |
|                                    |                         |          | 39 (40 53 h) (53 1)  |  |  |   |
|                                    |                         |          | (38 and 145 61)      |  |  |   |
|                                    |                         |          | (32 (30 a 1 3 tra)   |  |  |   |
|                                    |                         |          | (357)(322)(380)      |  |  |   |
|                                    |                         |          | (320)(351)(326)      |  |  |   |
|                                    |                         |          | 320 (329 (333)       |  |  |   |
|                                    |                         |          | (sug) stul (sta)     |  |  |   |
|                                    |                         |          | 284 (291) (294)      |  |  |   |
|                                    |                         |          | 368 (37.5 (37.7)     |  |  |   |
|                                    |                         |          | 25 4 20 1 20 3       |  |  |   |
|                                    |                         |          | (24) (240) (251)     |  |  |   |
|                                    |                         |          | (223)(224)           |  |  |   |
|                                    |                         |          | (222) (229)          |  |  |   |
|                                    |                         |          |                      |  |  |   |
|                                    |                         |          | 215 221              |  |  |   |
|                                    |                         |          | (21.1)(21.6)(21.8)   |  |  |   |
|                                    |                         |          | (m)(n3)(m)           |  |  |   |
|                                    |                         |          | 1                    |  |  |   |
|                                    |                         |          |                      |  |  |   |
|                                    |                         |          |                      |  |  |   |